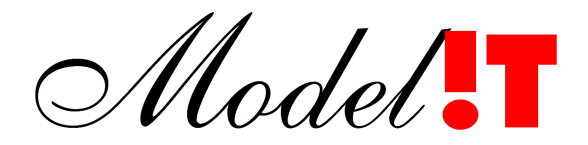

Modelit Elisabethdreef 5 4101 KN Culemborg

> info@modelit.nl www.modelit.nl

# MST-NWB koppel- en inspectietool

# Inhoud

| 1 | Inleiding1 |                                                  |      |  |  |  |  |
|---|------------|--------------------------------------------------|------|--|--|--|--|
|   | 1.1        | NDW                                              | 1    |  |  |  |  |
|   | 1.2        | NWB                                              | 1    |  |  |  |  |
|   | 1.3        | MST-NWB koppel- en inspectietool                 | 2    |  |  |  |  |
|   | 1.4        | Koppelen met andere digitale kaarten             | 3    |  |  |  |  |
|   | 1.5        | Theoretische achtergrond                         | 3    |  |  |  |  |
| 2 | Overz      | zicht                                            | 4    |  |  |  |  |
| 3 | Bedie      | ening                                            | 5    |  |  |  |  |
|   | 3.1        | Activeren MST plug-in                            | 5    |  |  |  |  |
|   | 3.2        | Koppelen MST bestand aan het NWB                 | 5    |  |  |  |  |
|   | 3.3        | Laden en vrijgeven van een gekoppeld MST bestand | 5    |  |  |  |  |
|   | 3.4        | Inspecteren van gekoppelde MST punt locaties     | 5    |  |  |  |  |
|   | 3.5        | Toon alle attributen                             | 9    |  |  |  |  |
|   | 3.6        | Toon displaylocatie                              | . 10 |  |  |  |  |
|   | 3.7        | Toon VILD route en VILD punten                   | . 10 |  |  |  |  |
|   | 3.8        | Toon locatie op VILD netwerk                     | . 11 |  |  |  |  |
|   | 3.9        | Toon gekoppelde gegevens                         | . 12 |  |  |  |  |
|   | 3.10       | Automatisch inzoomen                             | . 12 |  |  |  |  |
|   |            |                                                  |      |  |  |  |  |

# 1 Inleiding

### 1.1 NDW

NDW is de afkorting voor Nationale Databank Wegveerkeersgegevens, en eveneens de aanduiding voor de organisatie die deze databank beheert. Het NDW publiceert met een frequentie van typisch eens per minuut de gemeten snelheden en intensiteiten voor circa 15.000 puntlocaties in Nederland. Daarnaast publiceert NDW ook meetgegevens voor trajecten, informatie over files en informatie over wegwerk, maar dat komt in het huidige document niet aan de orde.

Meetgegevens op puntlocaties zijn belangrijke brondata voor verkeersmodellen en de diensten die hierop zijn gebaseerd. Een voorwaarde om deze meetgegevens zinvol te kunnen gebruiken is dat de puntlocaties waarop deze gegevens betrekking hebben kunnen worden gekoppeld aan een digitale wegenkaart.

### 1.2 NWB

Een voorbeeld van een digitale wegenkaart is het Nationaal Wegen Bestand (NWB). Dit bestand beschrijft een grote verzameling wegsecties. In dit bestand wordt iedere wegsectie beschreven door een *record* met een aantal *attributen*, zoals wegnummer, startknoop, eindknoop, hectometer positie van het begin van de sectie, hectometer positie van het einde van de sectie, lengte, enzovoort. Bij ieder record hoort tevens een *segment* dat bestaat uit 2 of meerdere punten. Het eerste en laatste punt van een segment behoren tot de *knopen* van een netwerk. Segmenten zijn via knopen aan elkaar gekoppeld. Zodoende kunnen op basis van een wegenkaart onder andere route berekeningen worden uitgevoerd.

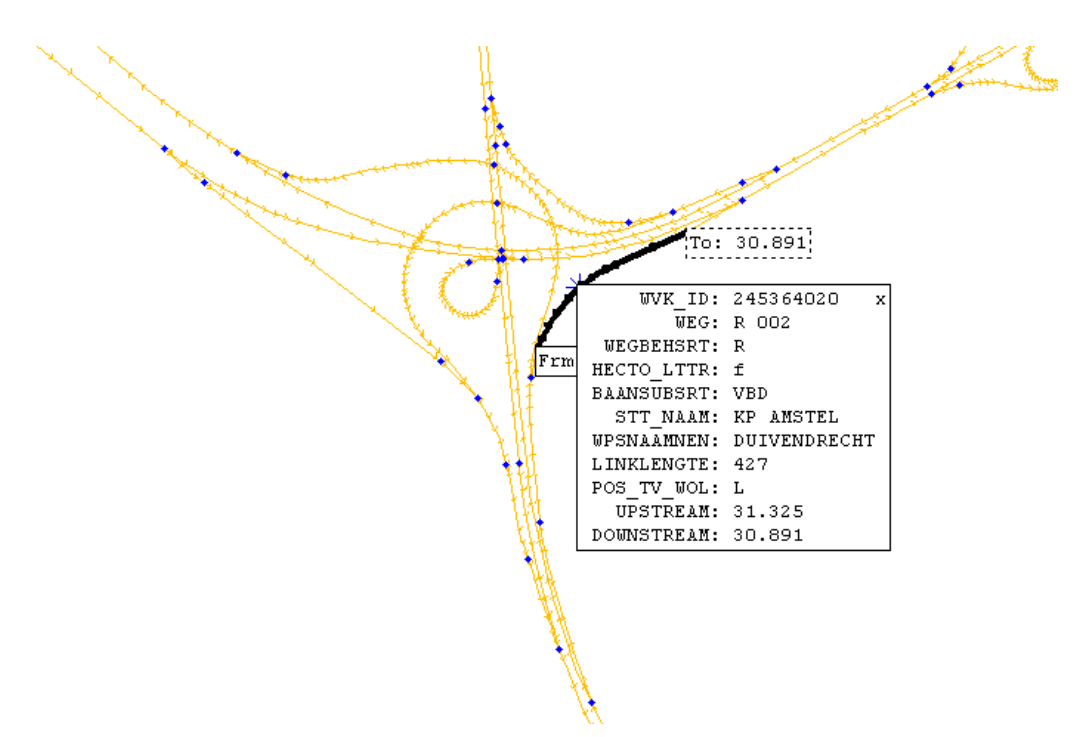

**Figuur 1:** Uitsnede van het NWB bij Knooppunt Amstel. Getoond worden segmenten (geel), knopen (blauw), en attributen (kader).

# **1.3 MST-NWB koppel- en inspectietool**

Het MST-NWB koppel- en inspectietool voert op automatische wijze een koppeling uit tussen MST punt locaties en een NWB wegenkaart.

Een dergelijke koppeling bevat per puntlocatie het volgende:

- het attribuut "measurementSiteRecordID" dat geldt als een unieke sleutel voor de locatiespecifieke attributen in de MST publicatie;
- een attribuut "WVKID" dat het ID bevat van de NWB sectie waaraan de puntlocatie is gekoppeld;
- een attribuut "isA2B" dat aangeeft welke meetrichting het betreft (\*);
- een attribuut "longpos" dat de longitudinale positie bevat, gemeten vanaf het begin van het begin van de schakel in de meetrichting.

#### (\*) Opmerking:

Het NWB en (vele andere netwerken) zijn bidirectioneel. Dit wil zeggen dat schakels in dit netwerk in twee richtingen toegankelijk kunnen zijn.

Het MST-NWB koppel- en inspectietool bevat tevens functies voor het volgende:

- Het visualiseren van de gekoppelde locaties, inclusief alle relevante gegevens van de bijbehorende context;
- Het selecteren van locaties op basis van specifieke kenmerken;
- Het exporteren van een koppeltabel voor geselecteerde locaties.

Het MST-NWB koppel- en inspectietool is geïmplementeerd als een plug-in panel. Dit wil zeggen dat deze software component via enkele coderegels kan worden toegevoegd aan een bestaande applicatie. De plug-in kan op deze wijze onder andere met de applicatie TRIP worden gecombineerd. In deze handleiding spreken we kortweg van de MST plug-in.

### **1.4** Koppelen met andere digitale kaarten

Een koppeling van meetpunten met het NWB kan op geautomatiseerde wijze worden vertaald naar koppelingen met andere digitale kaarten, zoals die van Teleatlas en NavTeq. Dit kan onder andere met de functie "shape2shape" uit de Modelit Segmentvector Toolbox (zie ref [4]).

Een koppeling met het NWB volstaat daarom om een koppeling met alle digitale kaarten met een vergelijkbaar abstractieniveau te bewerkstelligen. De voornaamste reden om in het huidige document uit te gaan van het NWB is dat dit netwerk door de partijen die de data toeleveren veelal als onderlegger voor het digitaliseren van locatiegegevens wordt gebruikt.

#### 1.5 Theoretische achtergrond

Aan de algoritmes die door de MST plug-in worden gebruikt ligt een uitgebreid onderzoek ten grondslag. Dit onderzoek is in eerste instantie gebaseerd op de officiële documentatie van Datex 2, VILD, NWB en diverse documentatie vrijgegeven door het NDW.

Het blijkt echter dat betrokken partijen deze documentatie verschillend hebben geïnterpreteerd. Daarom is proefondervindelijk vastgesteld hoe de documentatie het beste kan worden vertaald in algoritmes.

Dit proces is in een intern rapport van Modelit getiteld " Het koppelen van NDW-puntlocaties aan de NWB wegenkaart" (2012) gedetailleerd beschreven.

#### 1.6 Versies

Het MST-NWB koppel- en inspectietool wordt momenteel nog verder ontwikkeld. De verwachting is dan ook dat er de komende maanden functies zullen worden toegevoegd.

De huidige versie is aangeduid als versie 1.0 de versiedatum is 1 oktober 2012.

# 2 Overzicht

De zichtbare elementen van de MST plug-in zijn weergegeven in Figuur 2. Zie de tabel voor een toelichting.

### **Tabel 1:**Elementen van de MST plug-in

- A Button waarmee de MST plug-in wordt geactiveerd
- B Bedieningspanel van de MST plug-in
  - b1 Toolbar voor het uitvoeren MST plug-in functies
  - b2 Instelmogelijkheid voor sorteervolgorde en drop-down menu's voor het instellen van een filter voor de MST tabel
  - b3 MST tabel
- C Trip kaartweergave. De MST plug-in gebruikt deze kaart voor visualisaties
- D Legenda bij de kaartweergave
- E Button waarmee exportfunctie naar KML file (voor Google Maps View) wordt geactiveerd

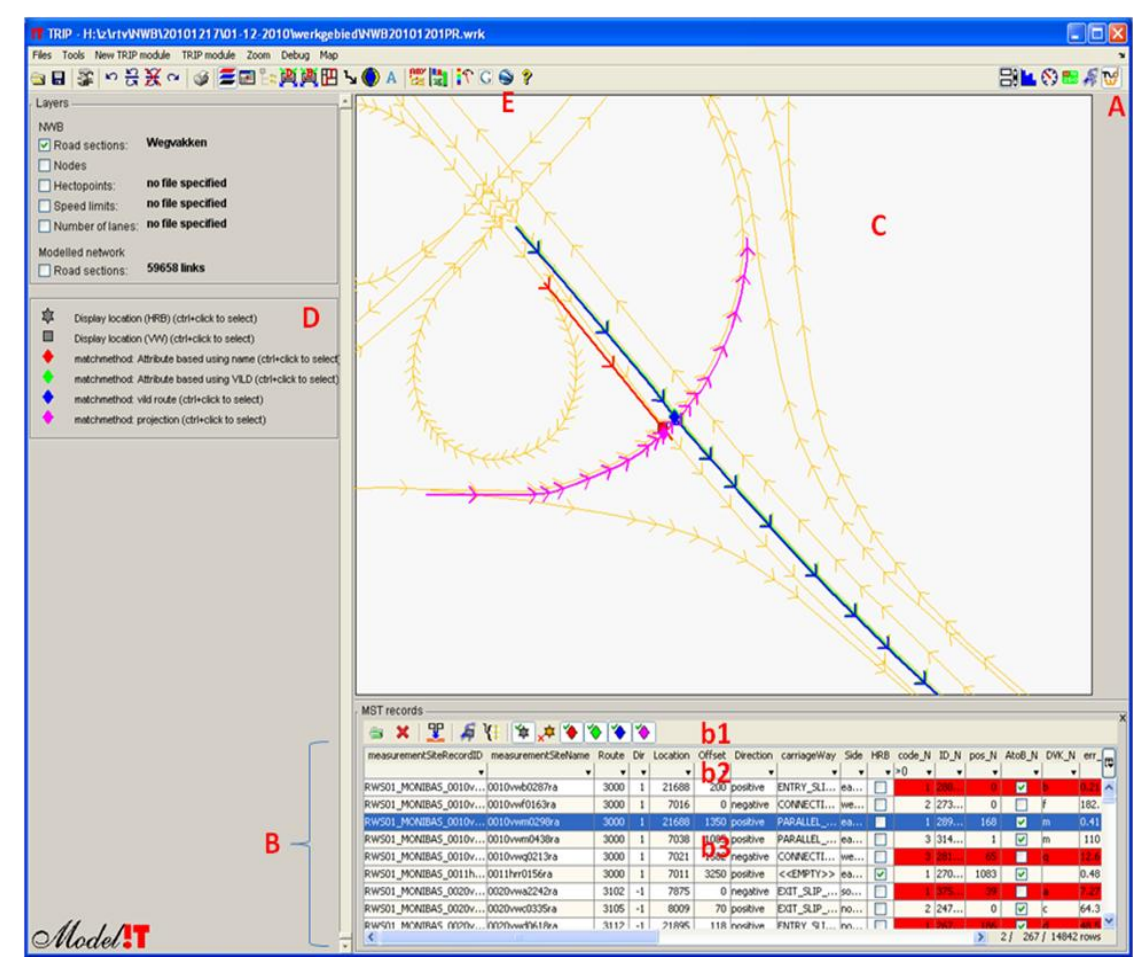

**Figuur 2:** Zichtbare elementen van de MST plug-in. Zie Tabel 1 voor een toelichting.

# 3 Bediening

# 3.1 Activeren MST plug-in

De MST plug-in wordt geactiveerd door in de toolbar van de applicatie waaraan de plug-in is toegevoegd op de bijbehorende button te drukken.

Met dezelfde button wordt de MST plug-in ook weer afgesloten.

#### 3.2 Koppelen MST bestand aan het NWB

Nadat de MST plug-in is geactiveerd kan een dataset met een gekoppelde MST file worden aangemaakt.

De procedure is als volgt:

- Klik op het icon in de toolbar van de MST plug-in;
- Selecteer een MST file;
- Wacht tot het koppelproces is voltooid. Houdt rekening met een verwerkingstijd van circa 10 minuten.

#### 3.3 Laden en vrijgeven van een gekoppeld MST bestand

📷 Laden.

Een eerder gekoppeld MST bestand kan in het werkgeheugen worden geladen met behulp van een icon in de toolbar van de MST plug-in. Selecteer vervolgens het gewenste bestand. Gekoppelde MST files zijn te herkennen aan de extensie ".mstmatch".

#### X Vrijgeven.

Na het inladen van een gekoppelde MST file blijft deze dataset aanwezig in het werkgeheugen. Ook na het afsluiten en opnieuw opstarten van de applicatie wordt de dataset weer in het werkgeheugen geladen. De dataset wordt vrijgegeven door middel van een icon in de toolbar van de MST plug-in.

# 3.4 Inspecteren van gekoppelde MST punt locaties

Na het laden van een gekoppeld MST bestand wordt een tabel zichtbaar. Iedere tabel regel correspondeert met één MST record.

| MST records         |                  |       |     |          |        |           |                    |      |          |        |       |       |                                                                                                    |       |       |        |           |        |                                                                                                    |       |                   |
|---------------------|------------------|-------|-----|----------|--------|-----------|--------------------|------|----------|--------|-------|-------|----------------------------------------------------------------------------------------------------|-------|-------|--------|-----------|--------|----------------------------------------------------------------------------------------------------|-------|-------------------|
|                     |                  |       |     |          |        |           |                    |      |          |        |       |       |                                                                                                    |       |       |        |           |        |                                                                                                    |       |                   |
| measurementSiteReco | . measurementSit | Route | Dir | Location | Offset | Direction | carriageWay        | Side | HRB      | code_N | ID_N  | pos_N | AtoB_N                                                                                                    | DVK_N | err_N | code_V | ID_V      | pos_V  | AtoB_V                                                                                                    | DVK_V | err_V 🖽           |
| BIM03_R_RWSTI4143   | R_RW5_4143       | 3002  | 1   | 7076     | 2150   | positive  | MAIN_CARRIAGEWAY   |      |          | -1     | -9999 | -9999 | <b></b>                                                                                                    |       |       | 1      | 411340010 | 988    | $\checkmark$                                                                                                    |       | 61.: 🔨            |
| BIM03_R_RWSTI4144   | R_RW5_4144       | 3002  | 1   | 7077     | 1950   | negative  | MAIN_CARRIAGEWAY   |      |          | -1     | -9999 | -9999 | <ul> <li>Image: A start of the start of the start of</li></ul> |       |       | 1      | 411340009 | 355    |                                                                                                    |       | 62.1(             |
| BIM03_R_RWSTI4422   | R_RW5_4422       | 3283  | -1  | 9025     | 500    | positive  | MAIN_CARRIAGEWAY   |      | <b>V</b> | -1     | -9999 | -9999 | <b>~</b>                                                                                                    |       |       | 1      | 489362006 | 552    |                                                                                                    |       | 297.4             |
| BIM03_R_RWSTI4423   | R_RW5_4423       | 3002  | 1   | 7102     | 103    | negative  | MAIN_CARRIAGEWAY   |      |          | -1     | -9999 | -9999 | <ul> <li>Image: A set of the set of the</li></ul> |       |       | -7     | -9999     | -99999 | <ul> <li>Image: A start of the start of the start of</li></ul> |       |                   |
| BIM03_R_RWSTI4424   | R_RW5_4424       | 3412  | 1   | 10196    | 170    | positive  | MAIN_CARRIAGEWAY   |      |          | -1     | -9999 | -9999 | <b></b>                                                                                                    |       |       | -1     | -9999     | -99999 |                                                                                                    |       |                   |
| BIM03_R_RWSTI4425   | R_RW5_4425       | 3412  | 1   | 10196    | 170    | positive  | EXIT_SLIP_ROAD     |      |          | -1     | -9999 | -9999 | <ul> <li>Image: A start of the start of the start of</li></ul> |       |       | -1     | -9999     | -99999 |                                                                                                    |       |                   |
| BIM03_R_RWSTI4426   | R_RW5_4426       | 5386  | 1   | 21826    | 1803   | negative  | MAIN_CARRIAGEWAY   |      |          | -1     | -9999 | -9999 | <b>~</b>                                                                                                    |       |       | -7     | -9999     | -99999 |                                                                                                    |       |                   |
| BIM03_R_RWSTI4427   | R_RW5_4427       | 5386  | 1   | 21826    | 1803   | negative  | ENTRY_SLIP_ROAD    |      |          | -1     | -9999 | -9999 | <ul> <li>Image: A set of the set of the</li></ul> |       |       | -7     | -9999     | -99999 |                                                                                                    |       |                   |
| BIM03_R_RW5TI4428   | R_RW5_4428       | 3403  | 1   | 10191    | 1203   | positive  | MAIN_CARRIAGEWAY   |      |          | -1     | -9999 | -9999 | <b></b>                                                                                                    |       |       | 1      | 464558001 | 1178   |                                                                                                    |       | 45680.5           |
| BIM03_R_RW5TI4429   | R_RW5_4429       | 3403  | 1   | 21861    | 200    | negative  | MAIN_CARRIAGEWAY   |      |          | -1     | -9999 | -9999 | <ul> <li>Image: A set of the set of the</li></ul> |       |       | 1      | 465559058 | 213    |                                                                                                    |       | 45686.80          |
| BIM03_R_RW5TI4464   | R_RW5_4464       | 3000  | 1   | 7044     | 3443   | positive  | MAIN_CARRIAGEWAY   |      | <b>V</b> | -1     | -9999 | -9999 | <b>V</b>                                                                                                    |       |       | 1      | 322328020 | 439    |                                                                                                    |       | 142.0             |
| BIM03_Z_RW5TI4064   | Z_RW5_4064       | 3021  | 1   | 7383     | 153    | negative  | MAIN_CARRIAGEWAY   |      |          | -1     | -9999 | -9999 | <ul> <li>Image: A start of the start of the start of</li></ul> |       |       | 1      | 340297007 | 104    |                                                                                                    |       | 22.0              |
| BIM03_Z_RWSTI4065   | Z_RW5_4065       | 3021  | 1   | 7383     | 153    | negative  | EXIT_SLIP_ROAD     |      |          | -1     | -9999 | -9999 | <b>~</b>                                                                                                    |       |       | 1      | 340297007 | 104    |                                                                                                    |       | 21.50             |
| BIM03_Z_RW5TI4066   | Z_RW5_4066       | 3021  | 1   | 7383     | 103    | positive  | MAIN_CARRIAGEWAY   |      |          | -1     | -9999 | -9999 | <ul> <li>Image: A set of the set of the</li></ul> |       |       | 1      | 341297014 | 80     | <ul> <li>Image: A start of the start of the start of</li></ul> |       | 25.85             |
| BIM03_Z_RW5TI4067   | Z_RW5_4067       | 3021  | 1   | 7383     | 103    | positive  | EXIT_SLIP_ROAD     |      |          | -1     | -9999 | -9999 | <b>~</b>                                                                                                    |       |       | 1      | 341297014 | 80     | $\checkmark$                                                                                                    |       | 25.8              |
| BIM03_Z_RW5TI4068   | Z_RW5_4068       | 3022  | 1   | 7324     | 1003   | positive  | PARALLEL_CARRIAGEW |      |          | -1     | -9999 | -9999 | <ul> <li>Image: A set of the set of the</li></ul> |       |       | 1      | 390288038 | 984    | <ul> <li>Image: A start of the start of the start of</li></ul> |       | 34.94             |
| BIM03_Z_RWSTI4069   | Z_RW5_4069       | 3022  | 1   | 7324     | 203    | negative  | EXIT_SLIP_ROAD     |      |          | -1     | -9999 | -9999 | <b>~</b>                                                                                                    |       |       | 1      | 390288040 | 187    |                                                                                                    |       | 24.34             |
| BIM03_Z_RW5TI4161   | Z_RW5_4161       | 3057  | 1   | 7512     | 1300   | positive  | MAIN_CARRIAGEWAY   |      |          | -1     | -9999 | -9999 | <b>V</b>                                                                                                    |       |       | 1      | 372268012 | 717    |                                                                                                    |       | 29.9              |
| BIM03_Z_RW5TI4162   | Z_RW5_4162       | 3057  | 1   | 7515     | 2000   | negative  | MAIN_CARRIAGEWAY   |      |          | -1     | -9999 | -9999 | <b>V</b>                                                                                                    |       |       | 1      | 372268007 | 612    |                                                                                                    |       | 41.9              |
| BIM03_Z_RW5TI4163   | Z_RW5_4163       | 3340  | 1   | 9391     | 1000   | positive  | MAIN_CARRIAGEWAY   |      |          | -1     | -9999 | -9999 | <b>V</b>                                                                                                    |       |       | 1      | 362283003 | 777    |                                                                                                    |       | 28.5              |
| BIM03 Z RWSTI4164   | Z RW5 4164       | 3340  | 1   | 9391     | 0      | nenative  | MAIN CARRIAGEWAY   |      |          | -      | -9999 | -9999 |                                                                                                    |       |       | 1      | 361285003 | 328    |                                                                                                    |       | 41.8 <sup>2</sup> |

**Figuur 3:** Tabel met koppelgegevens van een geselecteerd MST bestand.

Door regels in de tabel te markeren kunnen de koppelgegevens worden gevisualiseerd.

De tabel bevat de volgende kolommen:

| Kolommen met attributen die uit het MST record zijn afgeleid |                                                                                                    |  |  |  |  |
|--------------------------------------------------------------|----------------------------------------------------------------------------------------------------|--|--|--|--|
| measurement-<br>SiteRecordID                                 | De ID van de locatie zoals opgenomen in het MST bestand (MST attribuut).                                                                                                    |  |  |  |  |
| measurement-<br>SiteName                                     | De naam van de locatie zoals opgenomen in het MST bestand (MST attribuut).                                                                                                    |  |  |  |  |
| Route                                                        | De ID van de VILD route zoals afgeleid uit het MST attribuut "Location".                                                                                                    |  |  |  |  |
| Dir                                                          | De richting die bij deze VILD route hoort. 1: positieve hectometrering1: negatieve hectometrering.                                                                                                    |  |  |  |  |
| Location                                                     | De VILD locatie die in het MST record wordt genoemd. Dit<br>is altijd een locatie bovenstrooms van de bedoelde<br>meetlocatie (MST attribuut).                                                                                                    |  |  |  |  |
| Offset                                                       | De afstand in meters tussen het bovenstroomse VILD punt en de bedoelde meetlocatie (MST attribuut).                                                                                                    |  |  |  |  |
| Direction                                                    | De richting ten opzichte van de zogenaamde "chaining<br>order" van de referentie locaties. Met andere woorden de<br>richting ten opzichte van de VILD richting. (MST<br>attribuut).                                                                        |  |  |  |  |
| carriageWay                                                  | Dit MST attribuut geeft aan op wat voor type baan de<br>meetlocatie ligt en is bedoeld om onderscheid te maken<br>tussen meetlocaties op de hoofdrijbaan en meetlocaties<br>op toeritten, afritten, parallelbanen en verbindingsbogen.<br>(MST attribuut). |  |  |  |  |
| Side                                                         | Dit MST attribuut bevat beschrijvende informatie zoals<br>"westbound", "eastbound" of "anticlockwise". Deze<br>informatie wordt bij het koppelen niet gebruikt. (MST<br>attribuut).                                                                        |  |  |  |  |
| HRB                                                          | Dit attribuut is afgeleid uit het MST attribuut<br>"carriageWay". De waarde is op "true" ingesteld indien<br>carriageWay=< <empty>&gt; of carriageWay=<br/>MAIN_CARRIAGEWAY.</empty>                                                                       |  |  |  |  |

| Kolommen met attributen die zijn berekend door de koppelmethode     |                                                                                                |  |  |  |  |  |  |  |
|---------------------------------------------------------------------|------------------------------------------------------------------------------------------------|--|--|--|--|--|--|--|
|                                                                     |                                                                                                |  |  |  |  |  |  |  |
| Deze kolommen z                                                     | zijn in de tabel van een rode achtergrond voorzien.                                            |  |  |  |  |  |  |  |
| cod TD_N po                                                         | os_N_AtoB_N_DVK_NN                                                                             |  |  |  |  |  |  |  |
| 3 281356009                                                         | 1 V n 1105.91273                                                                               |  |  |  |  |  |  |  |
| 3 281356008                                                         | 65 q 12.61795                                                                                  |  |  |  |  |  |  |  |
| code_N                                                              | De return code van het algoritme dat dit MST record                                            |  |  |  |  |  |  |  |
|                                                                     | koppelt aan het NWB.                                                                           |  |  |  |  |  |  |  |
|                                                                     | <ul> <li>code_IN<u: deze<br="" geen="" koppeling="" met="" mogelijk="">methode</u:></li> </ul> |  |  |  |  |  |  |  |
|                                                                     | <ul> <li>code N&gt;0: Koppeling successol</li> </ul>                                           |  |  |  |  |  |  |  |
|                                                                     | Zie de technische documentatie voor meer details.                                              |  |  |  |  |  |  |  |
| ID_N                                                                | De ID van de NWB schakel waarmee gekoppeld is.                                                 |  |  |  |  |  |  |  |
| pos_N                                                               | De longitudinale positie op deze schakel, in meters.                                           |  |  |  |  |  |  |  |
| Atob_N                                                              | De richting waarin gemeten wordt ten opzichte van de<br>NWB coderingsrichting                  |  |  |  |  |  |  |  |
|                                                                     | wwb coderingshending.                                                                          |  |  |  |  |  |  |  |
|                                                                     | Opmerkingen:                                                                                   |  |  |  |  |  |  |  |
|                                                                     | • Dit attribuut is gecodeerd als een boolean;                                                  |  |  |  |  |  |  |  |
|                                                                     | Alleen bij bidirectionele NWB schakels is deze niet     triviaal                               |  |  |  |  |  |  |  |
| DVK N                                                               | De DVK letter die voor het meetpunt geldt. Dit attribuut                                       |  |  |  |  |  |  |  |
|                                                                     | kan bij het filteren van de records worden gebruikt om                                         |  |  |  |  |  |  |  |
|                                                                     | onderscheid te maken tussen hoofdrijbanen en andere                                            |  |  |  |  |  |  |  |
| banen, en zou een relatie moeten nebben met het                     |                                                                                                |  |  |  |  |  |  |  |
| err N                                                               | De afstand tussen de gekonnelde locatie en de                                                  |  |  |  |  |  |  |  |
|                                                                     | displayLocation zoals gepubliceerd in de MST.                                                  |  |  |  |  |  |  |  |
|                                                                     |                                                                                                |  |  |  |  |  |  |  |
|                                                                     | Op deze waarde kan gefilterd worden om opmerkelijke                                            |  |  |  |  |  |  |  |
| Verschlien te detecteren.                                           |                                                                                                |  |  |  |  |  |  |  |
| "attribute based using VILD".                                       |                                                                                                |  |  |  |  |  |  |  |
|                                                                     |                                                                                                |  |  |  |  |  |  |  |
| Deze kolommen zijn in de tabel van een groene achtergrond voorzien. |                                                                                                |  |  |  |  |  |  |  |
|                                                                     |                                                                                                |  |  |  |  |  |  |  |
| code_V ID_V po                                                      | os_V AtoB_V DVK_V err_V                                                                        |  |  |  |  |  |  |  |
| 1 312334022                                                         | 1951 🔽 1088.39295                                                                              |  |  |  |  |  |  |  |
| 1 281357014                                                         | 526 <b>∨</b> 29.13211                                                                          |  |  |  |  |  |  |  |
| code V                                                              | De definitie van deze velden is analoog aan die van                                            |  |  |  |  |  |  |  |
| ID_V                                                                | code_N tm AtoB_N.                                                                              |  |  |  |  |  |  |  |
| pos_V                                                               |                                                                                                |  |  |  |  |  |  |  |
| AtoB_V                                                              |                                                                                                |  |  |  |  |  |  |  |
| DVK_V                                                               | De DVK letter die voor het meetpunt geldt, maar nu                                             |  |  |  |  |  |  |  |
|                                                                     | "Location" (zie boven).                                                                        |  |  |  |  |  |  |  |

| err_V                                                                      | De afstand tussen de gekoppelde locatie en de<br>displayl ocation zoals gepubliceerd in de MST    |  |  |  |  |  |  |
|----------------------------------------------------------------------------|---------------------------------------------------------------------------------------------------|--|--|--|--|--|--|
| Kolommen met attributen die zijn berekend door de konnelmethode            |                                                                                                   |  |  |  |  |  |  |
| "Geometric usir                                                            | "Geometric using displaylocation, VILD and NWB".                                                  |  |  |  |  |  |  |
| Deze kolommen z                                                            | zijn in de tabel van een blauwe achtergrond voorzien.                                             |  |  |  |  |  |  |
| code R ID R po                                                             | s R AtoB R err R                                                                                  |  |  |  |  |  |  |
| 10 312334022                                                               | 863 10.78627                                                                                      |  |  |  |  |  |  |
| 10 281357014                                                               | 501 🔽 14.38123                                                                                    |  |  |  |  |  |  |
| 10 281357013                                                               | 77 9.58339                                                                                        |  |  |  |  |  |  |
| code_R                                                                     | De definitie van deze velden is analoog aan die van                                               |  |  |  |  |  |  |
| ID_R                                                                       | code_N t/m err_N.                                                                                 |  |  |  |  |  |  |
| pos_R                                                                      |                                                                                                   |  |  |  |  |  |  |
| AtoB_R                                                                     |                                                                                                   |  |  |  |  |  |  |
| err_R                                                                      |                                                                                                   |  |  |  |  |  |  |
| Kolommen met<br>"Geometric usir                                            | attributen die zijn berekend door de koppelmethode og displaylocation and NWB".                   |  |  |  |  |  |  |
|                                                                            |                                                                                                   |  |  |  |  |  |  |
| Deze kolommen z                                                            | zijn in de tabel van een paarse achtergrond voorzien.                                             |  |  |  |  |  |  |
| code_P ID_P p                                                              | os_P AtoB_P err_P                                                                                 |  |  |  |  |  |  |
| 1 313333031                                                                | 259 1.19731                                                                                       |  |  |  |  |  |  |
| 1 281356009                                                                | 0 🔽 1.97548                                                                                       |  |  |  |  |  |  |
| 1 281357013                                                                | 77 9.59709                                                                                        |  |  |  |  |  |  |
| code P                                                                     | De definitie van deze velden is analoog aan die van                                               |  |  |  |  |  |  |
| ID_P                                                                       | code_N t/m err_N.                                                                                 |  |  |  |  |  |  |
| DOS P                                                                      |                                                                                                   |  |  |  |  |  |  |
| AtoB P                                                                     |                                                                                                   |  |  |  |  |  |  |
| err P                                                                      |                                                                                                   |  |  |  |  |  |  |
| Kolommen met<br>"koppel MST red                                            | Kolommen met attributen die berekend zijn door de methode<br>"koppel MST record aan VILD netwerk" |  |  |  |  |  |  |
| Deze kolommen z                                                            | zijn in de tabel van een oranje achtergrond voorzien.                                             |  |  |  |  |  |  |
|                                                                            |                                                                                                   |  |  |  |  |  |  |
| code_VR err_VR                                                             |                                                                                                   |  |  |  |  |  |  |
| 80 1084.67404                                                              |                                                                                                   |  |  |  |  |  |  |
| 80 42.40820                                                                |                                                                                                   |  |  |  |  |  |  |
| codo \/P                                                                   | De definitie van deze velden is analese san die van                                               |  |  |  |  |  |  |
| orr VD                                                                     | code N op orr N                                                                                   |  |  |  |  |  |  |
|                                                                            | n on vorschillen tussen de resultater var                                                         |  |  |  |  |  |  |
| koppelmethode                                                              | Overeenkomsten en verschillen tussen de resultaten van<br>koppelmethodes                          |  |  |  |  |  |  |
| Om een spelle se                                                           | lectie van overeenkomsten en vorschillen tussen                                                   |  |  |  |  |  |  |
| koppolmethodo mogolijk to makon je voor alle megolijke combinaties van     |                                                                                                   |  |  |  |  |  |  |
| koppelmethodes deredistreerd of de uitkomst identiek of juist verschillend |                                                                                                   |  |  |  |  |  |  |
|                                                                            |                                                                                                   |  |  |  |  |  |  |
| 13.                                                                        |                                                                                                   |  |  |  |  |  |  |

| NisV NisR NisP VisR V | /isP RisP                                           |
|-----------------------|-----------------------------------------------------|
|                       |                                                     |
|                       |                                                     |
|                       |                                                     |
| NisV                  | Indien "true":                                      |
|                       | Het resultaat van de koppelmethode:                 |
|                       | "attribute based using name"                        |
|                       | is identiek aan het resultaat van de koppelmethode: |
|                       | "attribute based using VILD"                        |
| NisR                  | Indien "true":                                      |
|                       | Het resultaat van de koppelmethode:                 |
|                       | "attribute based using name"                        |
|                       | is identiek aan het resultaat van de koppelmethode: |
|                       | "Geometric using displaylocation, VILD and NWB"     |
| NisP                  | Indien "true":                                      |
|                       | Het resultaat van de koppelmethode:                 |
|                       | "attribute based using name"                        |
|                       | is identiek aan het resultaat van de koppelmethode: |
|                       | "Geometric using displaylocation and NWB"           |
| VisR                  | Indien "true":                                      |
|                       | Het resultaat van de koppelmethode:                 |
|                       | "attribute based using VILD"                        |
|                       | identiek aan het resultaat van de koppelmethode:    |
|                       | "Geometric using displaylocation, VILD and NWB"     |
| VisP                  | Indien "true":                                      |
|                       | Het resultaat van de koppelmethode:                 |
|                       | "attribute based using VILD"                        |
|                       | is identiek aan het resultaat van de koppelmethode: |
|                       | "Geometric using displaylocation and NWB"           |
| RisP                  | Indien "true":                                      |
|                       | Het resultaat van de koppelmethode:                 |
|                       | "Geometric using displaylocation, VILD and NWB"is   |
|                       | identiek aan het resultaat van de koppelmethode:    |
|                       | "Geometric using displaylocation and NWB"           |

# 3.5 Toon alle attributen

- Ce tabel bevat slechts ruimte voor een beperkt aantal attributen. Indien één enkel MST record wordt geselecteerd, is het mogelijk om voor dit record alle beschikbare attributen te tonen in een aparte tabel. Deze tabel bevat 3 kolommen:
  - *Category*. Dit is de categorie waartoe een attribuut behoort.

*Tip: Gebruik het tabelfilter om de weergave te beperken tot attributen van een specifieke categorie.* 

De attributen zijn ingedeeld in de volgende categorieën:

• *MST attribs*. Dit zijn alle attributen van het MST record.

- *Name match*. Dit is de uitvoer van de koppelprocedure "attribute based using name". Zie de technische documentatie van het koppelproces voor details.
- *BPS(name)*. Dit zijn attributen die worden gebruikt in de koppelmethode "attribute based using name". Deze worden afgeleid uit het MST attribuut "measurementSiteName".
- VILD match. Dit is de uitvoer van de koppelprocedure "attribute based using VILD". Zie de technische documentatie van het koppelproces voor details.
- *BPS (VILD).* Dit zijn de attributen die gebruikt worden in de methode "attribute based using VILD". Deze worden afgeleid uit de VILD database.
- *Route match*. Dit is de uitvoer van de koppelprocedure "Geometric using displaylocation, VILD and NWB". Zie de technische documentatie van het koppelproces voor details.
- *Project match*. Dit is de uitvoer van de koppelprocedure "Geometric using displaylocation and NWB". Zie de technische documentatie van het koppelproces voor details.
- *Vild record*. Dit zijn de attributen uit de VILD database die horen bij het MST attribuut "location".
- *Attribute*. De naam van het attribuut.
- *Value*. De waarde van het attribuut.

#### 3.6 Toon displaylocatie

Ieder MST record bevat een zogenaamde "displaylocation". Dit zijn de coördinaten die de locatie van het meetpunt bij benadering weergeeft.

De weergave bestaat uit een icon op de kaart en kan naar keuze aan- of uit worden gezet.

#### 3.7 Toon VILD route en VILD punten

Indien in de tabel met MST records één enkele regel wordt gemarkeerd wordt op de kaart de VILD route en de VILD punten getoond. Indien geen, of juist meerdere, records worden gemarkeerd worden geen VILD gegevens gepresenteerd.

De VILD route wordt weergegeven door een vloeiende lijn die min of meer de geometrie van het NWB volgt. De richting die voor het geselecteerde record geldt wordt aangegeven met behulp van richtingspijlen.

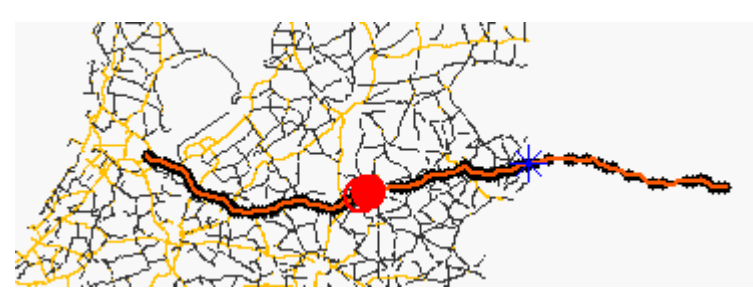

**Figuur 4:** De VILD route wordt getoond indien één enkel MST record wordt gemarkeerd.

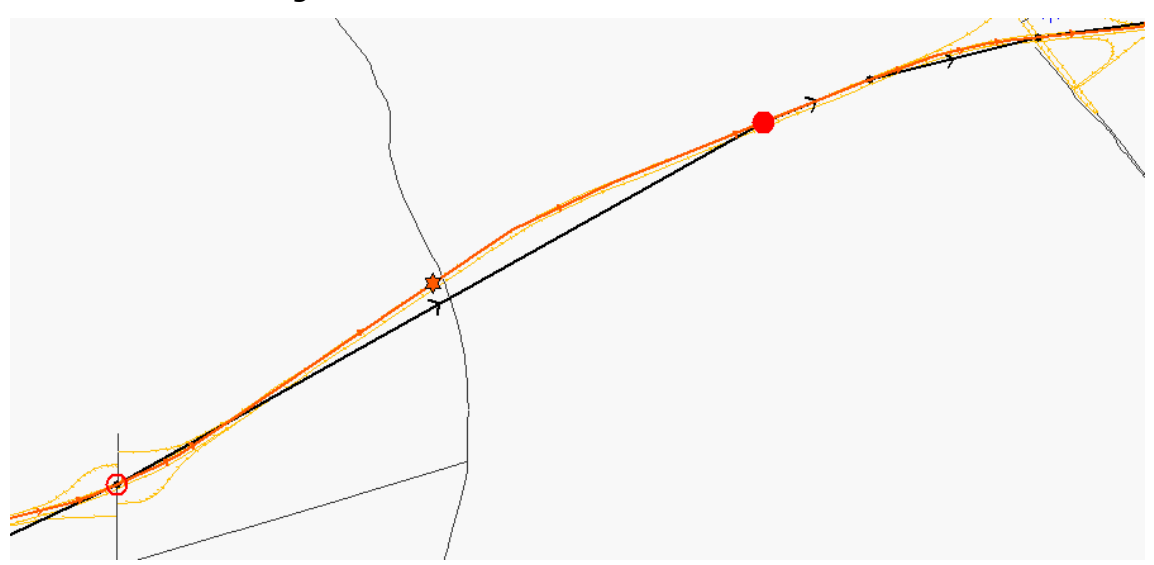

**Figuur 5:** Detail: de VILD weergave bestaat uit de VILD route (oranje lijn met richtingspijlen), De VILD punten (zwarte lijn met richtingspijlen), het bovenstroomse VILD punt (open cirkel), het benedenstroomse VILD punt (gesloten cirkel) en de locatie op het VILD netwerk (oranje hexagoon).

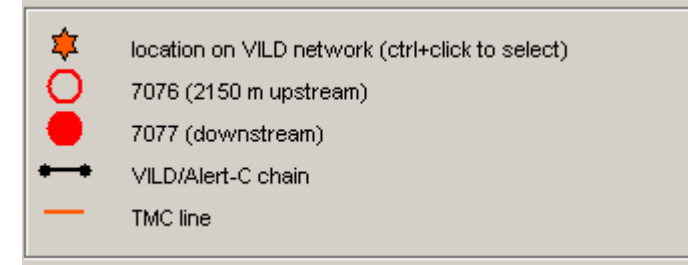

Figuur 6: Legenda bij Figuur 5.

# **3.8** Toon locatie op VILD netwerk

De gegevens in een MST record zijn in principe voldoende om een eenduidige koppeling met het VILD netwerk tot stand te brengen. De locatie op het VILD netwerk wordt ook door het NDW gecontroleerd en bevat dus bruikbare informatie over de locatie van hetzelfde punt op het NWB netwerk. Helaas is het VILD veel schematischer dan het NWB, en kan een koppeling op het VILD niet gebruikt worden om een koppeling op het NWB tot stand te brengen.

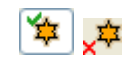

De weergave van de locatie op het VILD netwerk bestaat uit een icon op de kaart. Deze weergave kan naar keuze aan- of uit worden gezet.

### 3.9 Toon gekoppelde gegevens

De MST records kunnen op vier verschillende manieren worden gekoppeld. Deze koppelmethodes worden beschreven in aparte technische documentatie.

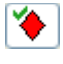

- Toon of verberg de koppelingslocatie op basis van de methode: "attribute based using name".
- Toon of verberg de koppelingslocatie op basis van de methode: "attribute based using VILD".
  - Toon of verberg de koppelingslocatie op basis van de methode: "Geometric using displaylocation, VILD and NWB".
- Toon of verberg de koppelingslocatie op basis van de methode: "Geometric using displaylocation and NWB".

# 3.10 Automatisch inzoomen

Door middel van een een icon in de toolbar van de MST plug-in kan automatisch inzoomen worden aan- en uitgezet. Als automatisch inzoomen aan staat wordt na het markeren van MST records ingezoomd op de desbetreffende locatie.